## How to create login in http://ksemp.agker.cag.gov.in website

ഫിനാൻസ് ഡിപ്പാർട്ട്മെന്റിന്റെ 16/06/2017 ലെ ഉത്തരവ് 77/2017/Fin പ്രകാരം ഇനി മുതൽ gazetted officers pay slip, എല്ലാ ജീവനക്കാരുടെയും GPF annual statements / authorization മുതലായവ ഇനി <u>http://ksemp.agker.cag.gov.in</u> എന്ന വെബ്സൈറ്റ് ഇൽ ലഭ്യമാണ്.

ഈ സൈറ്റിൽ ജീവനക്കാർക്ക് എല്ലാവര്ക്കും നമ്മുടെ PEN Number ഉപയോഗിച്ച് സ്വന്തം login ഉണ്ടാക്കാൻ സാധിക്കും.

- 1. <u>http://ksemp.agker.cag.gov.in</u> ലിങ്കിൽ പോവുക.
- 2. ഇപ്പോൾ വന്നിരിക്കുന്ന പേജിൽ Create/Forgot Password എന്ന ലിങ്കിൽ ക്ലിക്ക് ചെയ്യുക.

| HERE AND                                      | Accountants General,<br>Kerala<br>Supreme Audit Institution of India |   |  |  |
|-----------------------------------------------|----------------------------------------------------------------------|---|--|--|
| User Login                                    |                                                                      |   |  |  |
| PEN or                                        | DO or Treasury ID                                                    |   |  |  |
| Passwor                                       | 1                                                                    |   |  |  |
| 3A8D                                          | Captcha Captcha                                                      |   |  |  |
| Login 🔊                                       |                                                                      |   |  |  |
| ഇവിടെ ക്ലിക്ക്<br>ചെയ്യുക                     |                                                                      |   |  |  |
| Create/Forg                                   | t password ♀ Disclaime                                               | r |  |  |
| Developed by National Informatics Centre(NIC) |                                                                      |   |  |  |

3. പുതിയതായി തുറന്നു വന്ന പേജിൽ നിങ്ങളുടെ PEN, Email വിലാസം, Phone Number എന്നിവ കൊടുക്കുക. ക്യാപ്ച്ച കുടി enter ചെയ്ത് Submit ബട്ടൺ ക്ലിക്ക് ചെയ്യുക. submit ബട്ടൺ ക്ലിക്ക് ചെയ്താൽ Password, email ചെയ്തിട്ടുണ്ട് എന്ന മെസ്സേജ് കാണാൻ സാധിക്കും.

| Create/Forgot Passwo   | ord              |         | ×     |
|------------------------|------------------|---------|-------|
| PEN or DDO or Treasury | ID:              |         |       |
| PEN or DDO or Treasury | ( ID             |         |       |
| Email:                 |                  |         |       |
| Email                  |                  |         |       |
| Phone no:              |                  |         |       |
| Phone number           |                  |         |       |
| THU5                   | 6                | Captcha |       |
|                        | 🕑 Subm           | it      |       |
|                        | Return to log in | n page? |       |
|                        |                  |         | Close |

- 4. നിങ്ങളുടെ email പരിശോധിക്കുക. AG Keralaയിൽ നിന്നും ഒരു mail കാണാൻ സാധിക്കും. അതിൽ password ഉണ്ടാകും.
- 5. വീണ്ടും <u>http://ksemp.agker.cag.gov.in</u> ലിങ്കിൽ പോവുക. PEN നമ്പർ കൊടുക്കുക. Password ആയി mail ഇൽ ലഭിച്ച password ഉപയോഗിക്കുക. ക്യാപ്ച്ച കുടി കൊടുത്തു Login button ക്ലിക്ക് ചെയ്യുക.

| RUNE AND                                              | Accountants Genera<br>Kerala<br>Supreme Audit Institution of Indi | I,<br>ia                    |  |  |
|-------------------------------------------------------|-------------------------------------------------------------------|-----------------------------|--|--|
| User Login                                            |                                                                   |                             |  |  |
| PEN or D                                              | DDO or Treasury ID                                                |                             |  |  |
| Passwore                                              | d                                                                 |                             |  |  |
| 3A8D                                                  | Captcha                                                           | <b>₽</b> Refresh<br>Captcha |  |  |
| Login Đ                                               |                                                                   |                             |  |  |
| Create/Forgo                                          | t password                                                        | © Disclaimer                |  |  |
| Help<br>Developed by National Informatics Centre(NIC) |                                                                   |                             |  |  |

6. ഇപ്പോൾ തുറന്നു വന്ന page ഇൽ നിന്നും gazetted officers pay slip, എല്ലാ ജീവനക്കാരുടെയും GPF annual statements / authorization മുതലായവ 01/07/2017 മുതൽ ലഭ്യമാകും.

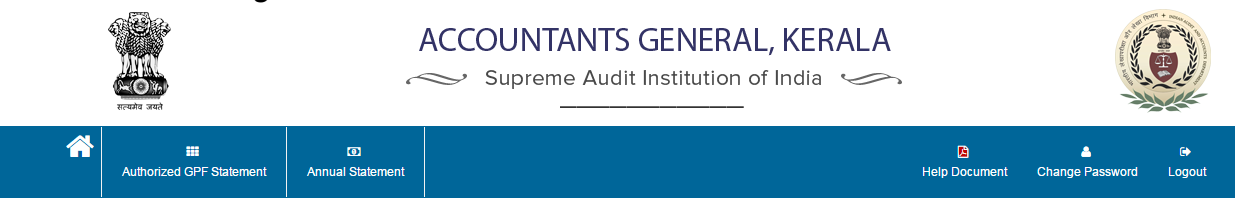

7. Change password ലിങ്കിൽ പോയി password മാറ്റാവുന്നതാണ്.